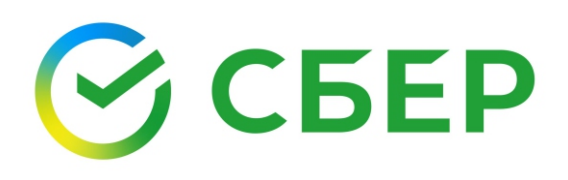

## Инструкция по пополнению лицевого счета в личном кабинете

Для входа в личный кабинет Сбера вам необходимо зайти на сайт банка. После чего ввести логин, пароль и нажать кнопку «Продолжить».

Если вы забыли свой логин или пароль, кликните на раздел «Восстановить доступ» и следуйте простым инструкциям.

Если у вас еще нет логина и пароля, кликните на «Зарегистрироваться» и следуйте простым инструкциям.

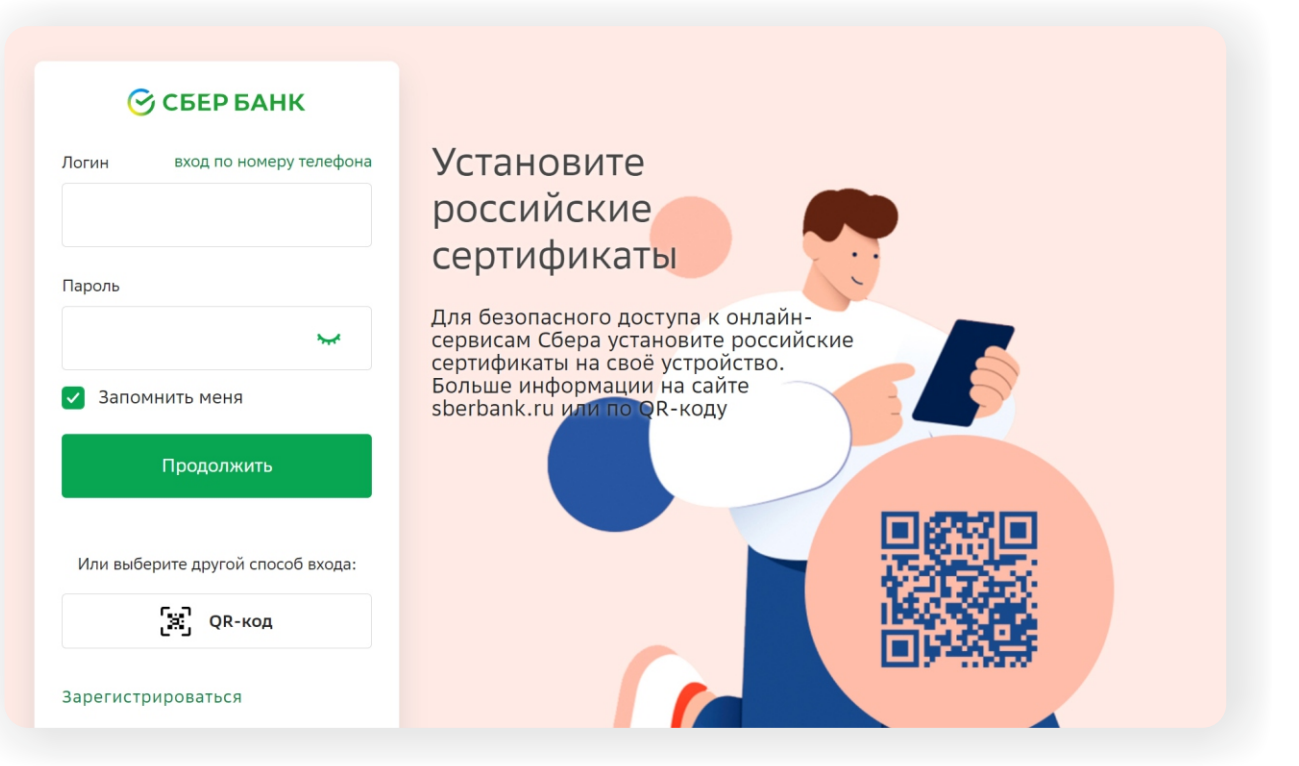

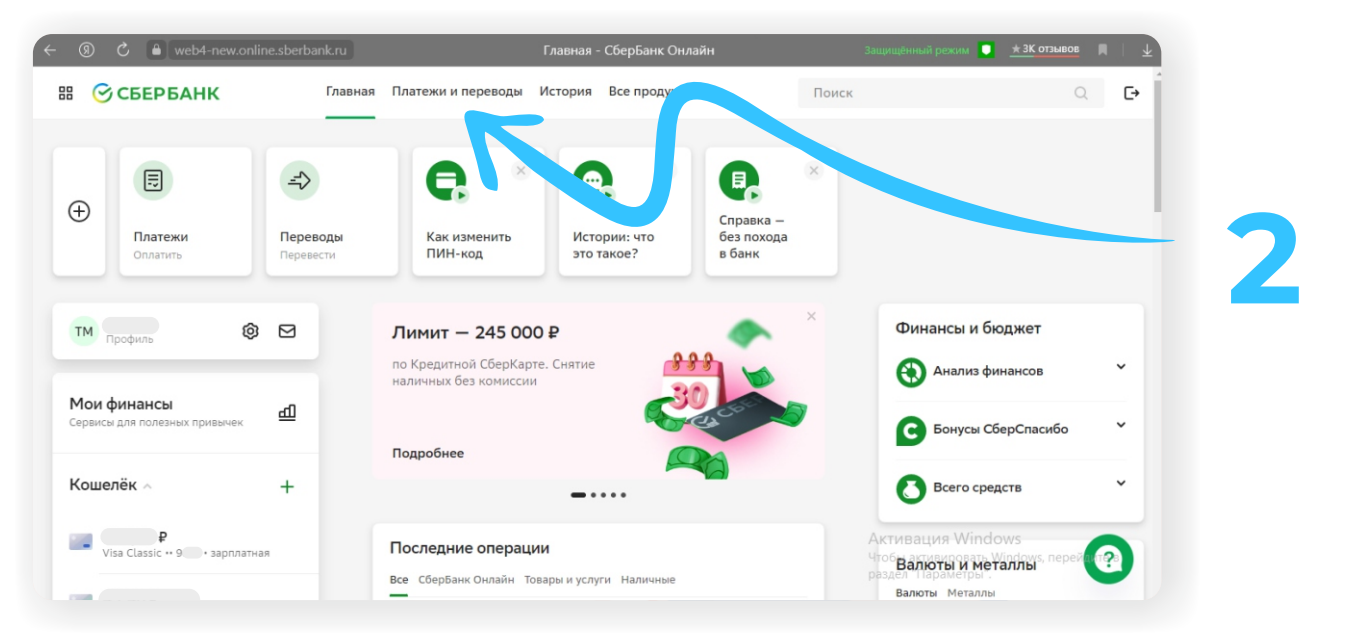

На главной странице интернет-банка выберете раздел «Платежи и переводы».

В разделе «Платежи и переводы» перейдите в окно поиска и наберите фразу «Инновационная школа», после чего поисковая система банка найдет в своей базе компанию «Инновационная школа». Нажмите на надпись «Инновационная школа», чтобы перейти к шагу заполнения реквизитов.

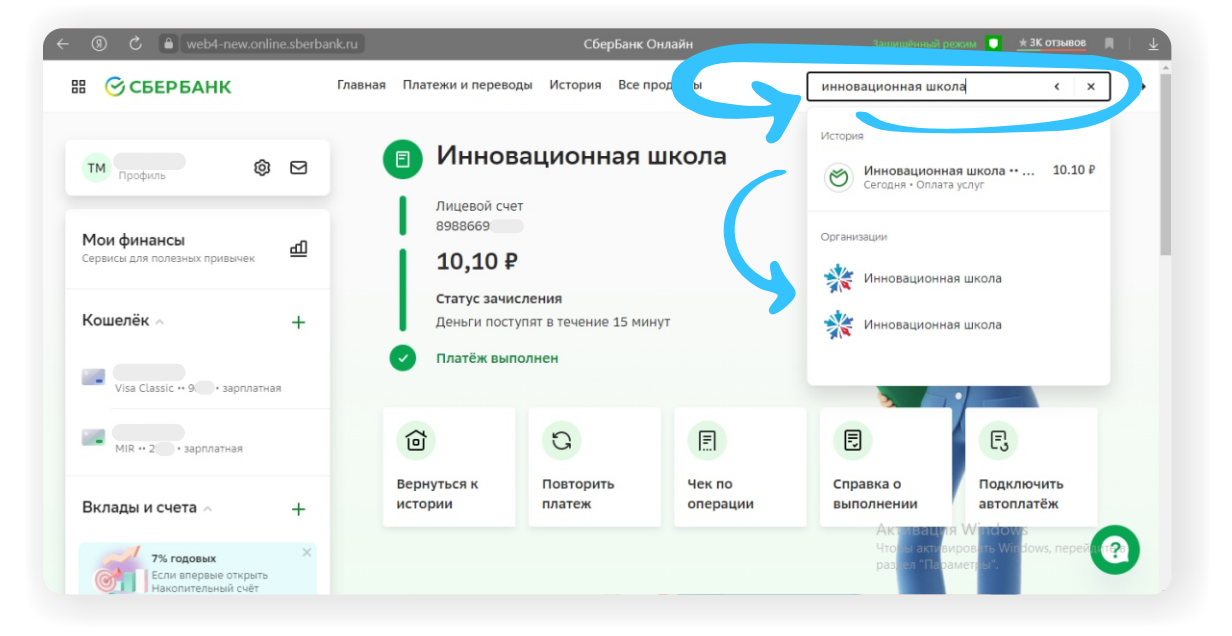

| ÷ | ③ C  node4.online.sl                                | berbank.ru | СберБанк Онлайн Защищённый режи                                  | и 🔲 🛨 ЗК отзывов 🔲 🗌 🕹             |
|---|-----------------------------------------------------|------------|------------------------------------------------------------------|------------------------------------|
|   | тм профиль 🕲                                        |            | Уважаемый клиент, операция возможна только с банковской карты.   |                                    |
|   | <b>Мои финансы</b><br>Сервисы для полезных привычек | 山          | Оплата: Инновационная школа                                      |                                    |
|   |                                                     |            | Заполните поля формы и нажмите на кнопку «Продолжить».           |                                    |
|   | Кошелёк 🔿                                           | +          | Поля, обязательные для заполнения, отмечены *.                   |                                    |
|   | Visa Classic •• 9 • зарплатна                       | 19         | выбор услуги заполнение реквизитов подтверждение статус операции | D                                  |
|   | МІР + 2 + заплятная                                 |            | Получатель: Инновационная школа                                  |                                    |
|   | Pine & Suprimarian                                  |            | Выбелите услугу*:                                                |                                    |
|   | By RAREN IN CHOTA                                   |            | Инновационная школа - питание                                    |                                    |
|   |                                                     | +          | Оплата с*: 🛛 9673 [Visa Classic] 466,07 руб. 💽                   |                                    |
|   | Откройте вклад онлайн                               |            | Лицевой счет": 8988669                                           |                                    |
|   | 🖵 Просто, быстро, удобно. От 10                     | 00₽        | Введите Лицевой счет, не менее 1 и не более 40 символов.         |                                    |
|   | Металлические счета                                 | +          | Отменить Отменить Отменить в истивиро                            | /indows<br>вать Windows, перейдула |
|   | Откройте обезличенный                               |            | раздел "Параме                                                   | гры".                              |

В открывшемся окне выберите услугу, которую хотите оплатить «Инновационная школа — питание» или «Инновационная школа — услуги». Далее укажите номер лицевого счета\*, который хотите пополнить, и нажмите кнопку «Продолжить».

| _ |
|---|
|   |
|   |
|   |

В открывшемся окне проверьте введенные данные и нажмите кнопку «Продолжить».

| ③ C  node4.online.sberb                                      | ank.ru         | СберБанк Онлайн                                                                                         | Защищённый режим 🔽 🛨 🛣 отзывов 🔲 🗌 🖳                   |
|--------------------------------------------------------------|----------------|----------------------------------------------------------------------------------------------------|--------------------------------------------------------|
| тм Профиль 🕸 В                                               | ⊴ Инно         | вационная школа                                                                                         | 1                                                      |
| <b>Мои финансы</b><br>Сервисы для полезных привычек <b>ф</b> | 1 👬 🕅          | аполните поля формы и нажмите на кнопку «Продолжить».<br>опя, обязательные для заполнения, отмечены * . |                                                        |
| Кошелёк 🗸 –                                                  | о <u>выбор</u> | услуги заполнение реквизитов подтверждение о-                                                           | статус операцииО                                       |
| Visa Classic •• 9 • зарплатная                               | Показать       | все реквизиты                                                                                           |                                                        |
| МIR ++ 2 + зарплатная                                        | Спис           | ать со счета.* •••• 9 [Visa Classic] руб.<br>ицевой счет.* 898866                                       |                                                        |
| Вклады и счета \land 💦 –                                     | ÷              | Φ/Ο.* ΑΡΤΕΜ                                                                                             |                                                        |
| Откройте вклад онлайн<br>Просто, быстро, удобно. От 1000 ₽   |                | Отменить Прод                                                                                           | олжить                                                 |
| Металлические счета                                          | + <u>Назад</u> |                                                                                                    | Активация Windows<br>Чтобы активировать Windows, перей |
| Сткройте обезличенный                                        |                |                                                                                                    | раздел "Параметры".                                    |

\*Лицевым счетом является номер телефона родителя/учащегося, который был внесен сотрудником учебного заведения в программу «Инновационная школа». В случае, если номер лицевого счета не был внесен в программу или вы забыли номер телефона, который вы указывали в качестве лицевого счета для регистрации в программе «Инновационная школа», то вам необходимо обратиться к классному руководителю или сотруднику учебного заведения ответственного за проект «Инновационная школа», для уточнения, изменения или регистрации лицевого счета в системе.

| (9) C a node4.online.sberbank.ru                        | СберБанк Онлайн                                                                                      | Защищённый режим 🏮 🛨 ЗК отзывов 📗 📔                          |
|---------------------------------------------------------|----------------------------------------------------------------------------------------------------|--------------------------------------------------------------|
| тм профиль 🕲 🖸                                          | Инновационная школа                                                                                  |                                                              |
| Мои финансы<br>Сервисы для полезных привычек 🗗          | Заполните поля формы и нажмите на кнопку «Продолжи<br>Поля, обязательные для заполнения, отмечены *. | пъ».                                                         |
| Кошелёк 🔿 🕂 🕂                                           | е обруслуги заполнение реквизитов подтверждение                                                      | статус операции                                              |
| Visa Classic •• 9 • зарплатная                          | Показать все реквизиты                                                                               | ~                                                            |
| МІК •• 2 • зарплатная                                   | Списать со счета.* •••• 9 [Visa Classic] руб.                                                        |                                                              |
| Вклады и счета \land 🛛 +                                | ONO:* ADLEW                                                                                          |                                                              |
| Откройте вклад онлайн Просто, быстро, удобно. От 1000 Р | Сумма платежа.* 10.00 руб.                                                                           |                                                              |
| Металлические счета +                                   | Отменить                                                                                             | Продолжить<br>Актив<br>Чтобы активировать Windows, перей (2) |
| С Откройте обезличенный                                 | ← <u>Назад</u>                                                                                       | раздел "Параметры".                                          |

В открывшемся окне введите сумму платежа и нажмите кнопку «Продолжить».

6

7

В открывшемся окне еще раз проверьте правильность введенных данных, после чего нажмите кнопку «Оплатить».

| СберБанк Онлайн                                 | Защищённый режим 🛄 📩 🛣 отзывов 🔲 🚽                                                                                                    |
|-------------------------------------------------|----------------------------------------------------------------------------------------------------|
| Инновационная школа - питание                   |                                                                                                    |
| Внимательно проверьте реквизиты платежа и нажми | ите на кнопку «Подтвердить».                                                                                                    |
|                                                 |                                                                                                    |
| выбор услуги заполнение заявки подтвержу<br>О   | статус операции                                                                                                    |
| Статус платежа: Черновик                        |                                                                                                    |
| Показать все реквизиты                          | ~                                                                                                    |
| Счет списания: •••• 9 [Visa Classic] руб.       |                                                                                                    |
| Комиссия: 0,10 руб.                             |                                                                                                    |
| Лицевой счет: 8988669                           |                                                                                                    |
| ΦИΟ: ΑΡΤΕΜ                                      |                                                                                                    |
| Сумма платежа: 10.00 руб.                       |                                                                                                    |
| (                                               | Активация Windows<br>Чтобы активировать Windows, перейдура                                                                                                    |
| Отменить                                        | Оплатить 10,10 руб. "Параметры".                                                                                                    |
|                                                 |                                                                                                    |
|                                                 |                                                                                                    |
|                                                 | -                                                                                                    |
|                                                 | Ссербанк Окнаин<br>ИННОВАЦИОННАЯ ШКОЛА - ПИТАНИЕ<br>Внимательно проверьте реквизиты платежа и нажи<br>вибор услугиагалиение заекогпатерия<br>Статус платежа: Черновик<br>Показать все реквизиты<br>Счет списания: 9 [Visa Classic] руб.<br>Счет списания: 9 [Visa Classic] руб.<br>Сиет списания: 9 [Visa Classic] руб.<br>Сиет списания: 9 [Visa Classic] руб.<br>Сиет списания: 9 [Visa Classic] руб.<br>Сиет списания: 9 [Visa Classic] руб.<br>Стисенить |

8

Bcë!

После нажатия кнопки «Оплатить» на ваш телефон будет отправлено СМС с кодом, который необходимо ввести в открывшемся окошке. После введения правильного кода платеж будет обработан и поступит на ваш счёт.

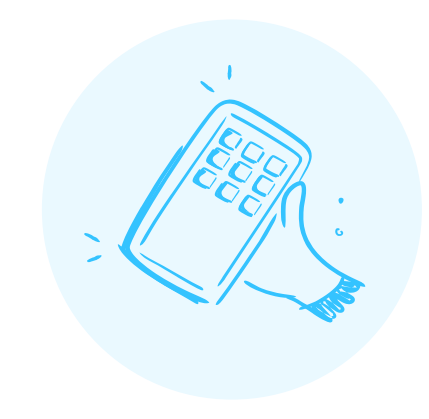

## **Bcë!**

Проверьте зачисление денежных средств в мобильном приложении «Аргус.Школа».